## Export Binance CSV files and import CoinTracking them into Cointracking

In addition to the Binance API, we recommend importing the Binance CSV files to be able to close possible gaps.

| Ŵ               | Before importing the Binance CSV files, please make sure that the Binance API is<br>linked. It is crucial that you import your CSV files only after you have set up the<br>Binance API. | 5                 |
|-----------------|----------------------------------------------------------------------------------------------------|-------------------|
|                 |                                                                                                    |                   |
| 1               | Navigate to <u>https://cointracking.info/import/binance_general/</u>                                                                                                    |                   |
| 2               | Click on " <u>https://www.binance.com/en/my/wallet/history/deposit-crypto</u> "                                                                                                    |                   |
| rt<br>nport her | re , if you used more than regular spot trades (strongly recommended)                                                                                                    | Bin<br>the<br>Tra |
| files           |                                                                                                    | Dej               |
| om to Wal       | llet -> Transaction History ( https://www.binance.com/en/my/wallet/history/deposit-crypto )                                                                                             | Fee               |
| on "Genera      | rate all statements" and select Range - Customize - Generate                                                                                                    | Co                |
| nportant I      | Binance RESTRICTIONS !                                                                                                    |                   |
| iahit           |                                                                                                    |                   |
| -xxxxxxxx       | - <b>xxxx-xxxx-xxxxxxxxxxxxxxxxxxxxxxxxxx</b>                                                                                                    |                   |

| 3            | Clio   | ck on "Ex | port    | Trans    | action       | Re   | cords"     |          |          |        |                     |            |   |
|--------------|--------|-----------|---------|----------|--------------|------|------------|----------|----------|--------|---------------------|------------|---|
| s.▲          | Earn 🔻 | Finance 🔻 | NFT     | Institut | ional 🔻      | Q    | 🛃 Deposit  | Wallet 🔻 | Orders 🔻 | 0      | <b>2</b> 0 <b>E</b> | () I C     | , |
|              |        |           |         |          |              |      |            |          |          | 🛚 Expo | ort Transactio      | on Records |   |
| Distrib      | oution | BNB Cor   | nvert   |          |              |      |            |          |          |        |                     |            |   |
|              | Accot  |           |         | Statu    | c            | -    | TxID       |          |          |        |                     |            |   |
|              | Asset  |           |         | otutu    | 5            |      |            |          |          |        |                     |            |   |
| •            | All    |           | •       | All      | •            |      | Enter TxID |          |          |        |                     |            |   |
| •<br>Dosit H | All    |           | •       | All      |              |      | Enter TxID |          |          |        |                     |            |   |
| Josit H      | All    | Asset     | •<br>Am | All      | •<br>Destina | tion | Enter TxID | ٩D       |          | Status |                     |            |   |

## Select "Customized" in the dropdown menu.

|   | Crypto        | Time (UTC+0)               |                        |            |
|---|---------------|----------------------------|------------------------|------------|
|   | Туре          | Past 30 days (excluding to | day)                   |            |
|   | Deposit       | Past 7 days (excluding too | lay)                   | Coin       |
| S | Deposit hasn' | Past 30 days (excluding to | oday) 🗸                | All        |
|   |               | Past 90 days (excluding to | oday)                  |            |
|   | Time          | Customized                 |                        |            |
|   |               |                            |                        |            |
|   |               | Submission time            | Date (UTC+0)           | Status     |
|   |               | 2023-05-26 00:10:22        | 2023-02-25 - 2023-05-2 | 25 Expired |
|   |               | 2023-05-24 14:43:23        | 2022-01-01 - 2023-01-( | 01 Expired |
|   |               |                            |                        |            |

**5** Select the desired period (maximum 12 months) and click on "Continue".

|                     | Past 30 days                     | Select a Time                                            | Range        |              |                                       | ×        |   |  |
|---------------------|----------------------------------|----------------------------------------------------------|--------------|--------------|---------------------------------------|----------|---|--|
| posit<br>osit hasn' | Account<br>All                   | Select your time ran<br>Start date (UTC+0)<br>2022-01-01 | ge within 1  | 2 mont<br>to | hs.<br>End date (UTC+0)<br>2023-01-01 | =        |   |  |
| ne                  | Generate                         | The system automat                                       | ically matc  | hes the      | e maximum duration                    | for you. | L |  |
|                     | Submission tin<br>2023-05-26 00: | 10:22 2023-02                                            | C-25 - 2023- | 05-25        | Expired                               |          |   |  |
|                     | 2023-05-24 14:                   | 43:23 2022-01                                            | -01 - 2023-  | 01-01        | Expired                               |          | L |  |
|                     | 2023-04-27 13:                   | 43:40 2020-01                                            | -01 - 2021-  | 01-01        | Expired                               |          |   |  |

## Click on "Generate" to export the file(s) Generating the files may take a few hours.

6

| Margin       | Crypto               | Time (UTC+0)            |                        |            |
|--------------|----------------------|-------------------------|------------------------|------------|
| J Futures    | Туре                 | 2022-01-01 ~ 2023-01-01 | •                      |            |
| Options      | Deposit              | Account                 |                        | Coin       |
| Trading Bots | <u>Deposit hasn'</u> | All                     | •                      | All        |
| Earn         | Time                 | Generate                |                        |            |
| Funding      |                      |                         |                        |            |
| Pinance TP   |                      | Submission time         | Date (UTC+0)           | Status     |
|              |                      | 2023-05-26 00:10:22     | 2023-02-25 - 2023-05-2 | 25 Expired |
| Pexpay       |                      | 2023-05-24 14:43:23     | 2022-01-01 - 2023-01-0 | Expired    |
|              |                      |                         |                        |            |

7

## Download the generated file(s).

5 times remaining this month 20e8f3...c20132 ating records consumes a lot of server resources, each user can generate up to 6 times per month. Date (UTC+0) Status 3:23 2022-01-01 - 2023-01-01 Generated Download Expired 3:40 2020-01-01 - 2021-01-01 Expired :46 2020-01-01 - 2021-01-01 Expired 2020-12-31 - 2022-01-01 1:02

8 "Unzip" the downloaded file(s) to get a CSV file.

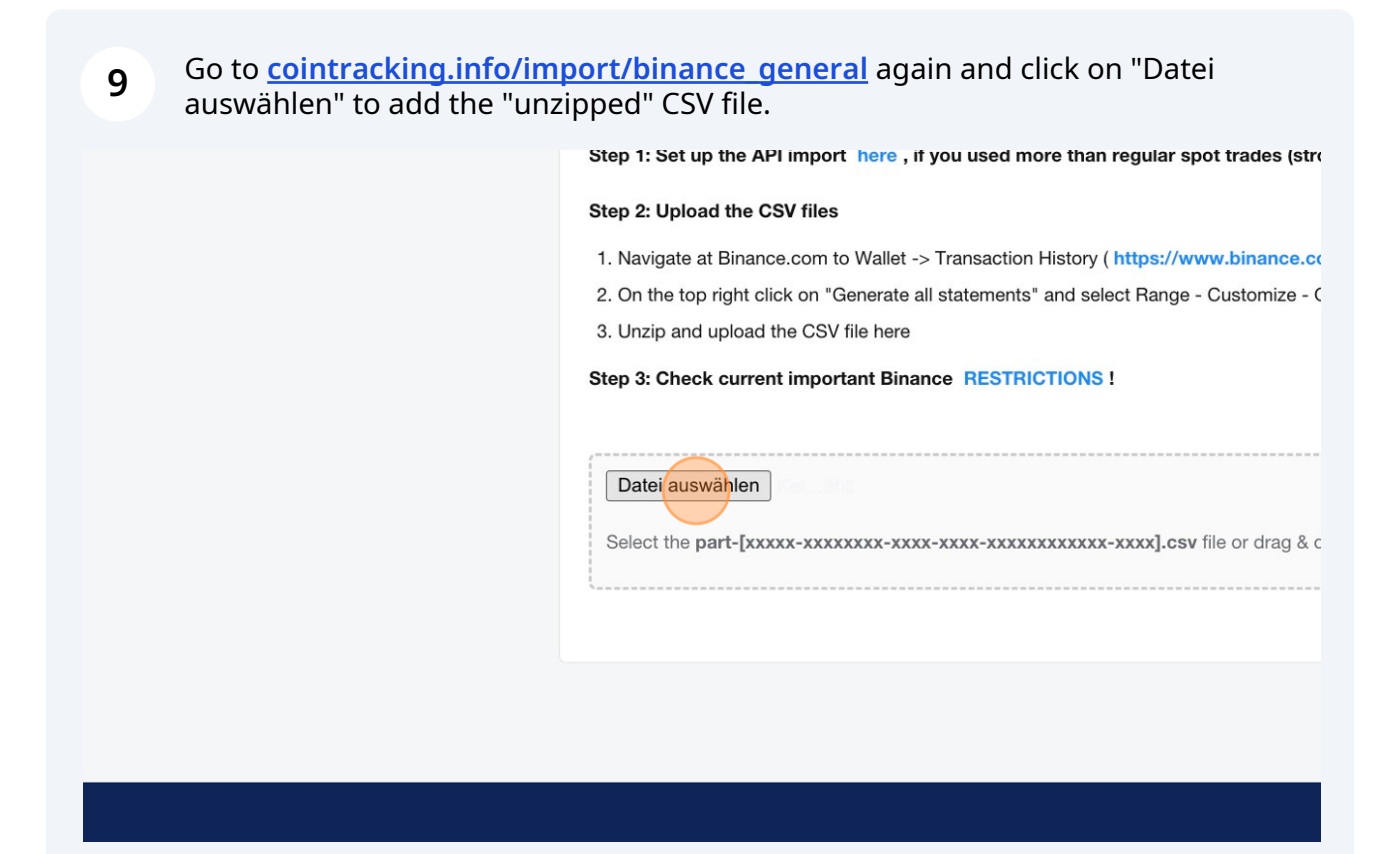

| Step 3: Check current important Binance RESTRICTIONS !                              |
|-------------------------------------------------------------------------------------|
| Datei auswählen                                                                     |
| Select the part-[xxxxx-xxxxxxxx-xxxx-xxxx-xxxxxxxxxxx                               |
| 22_05_30 - 22_08_01 part-00000-cb188d56-3f2a-4e1f-b95e-df41b5204b29-c000 Binance.cs |
| The CSV file is valid and has been successfully uploaded. Continue to Import        |
|                                                                                     |
|                                                                                     |

Check at the bottom of the page if the uploaded CSV file contains errors. 11 Due to the previous API import, duplicate transactions may occur, but they will be skipped/not imported. 0 1101 102.000-0000 1111 11:28:55 ...... Cur. Sell Cur. Buy Rate Date Туре Fee Showing 1 to 10 of 79 entries **Import Validation** Validation: Datasets in import file: 78, Transactions: 79 Notes: Duplicate transactions found: 0, Cancelled transactions found: 0 Errors: Empty timestamps: 0, Empty values: 0 Your import data looks good. Your CSV Data [show/hide CSV raw data]

**12** Click on "start import" to import the transactions.

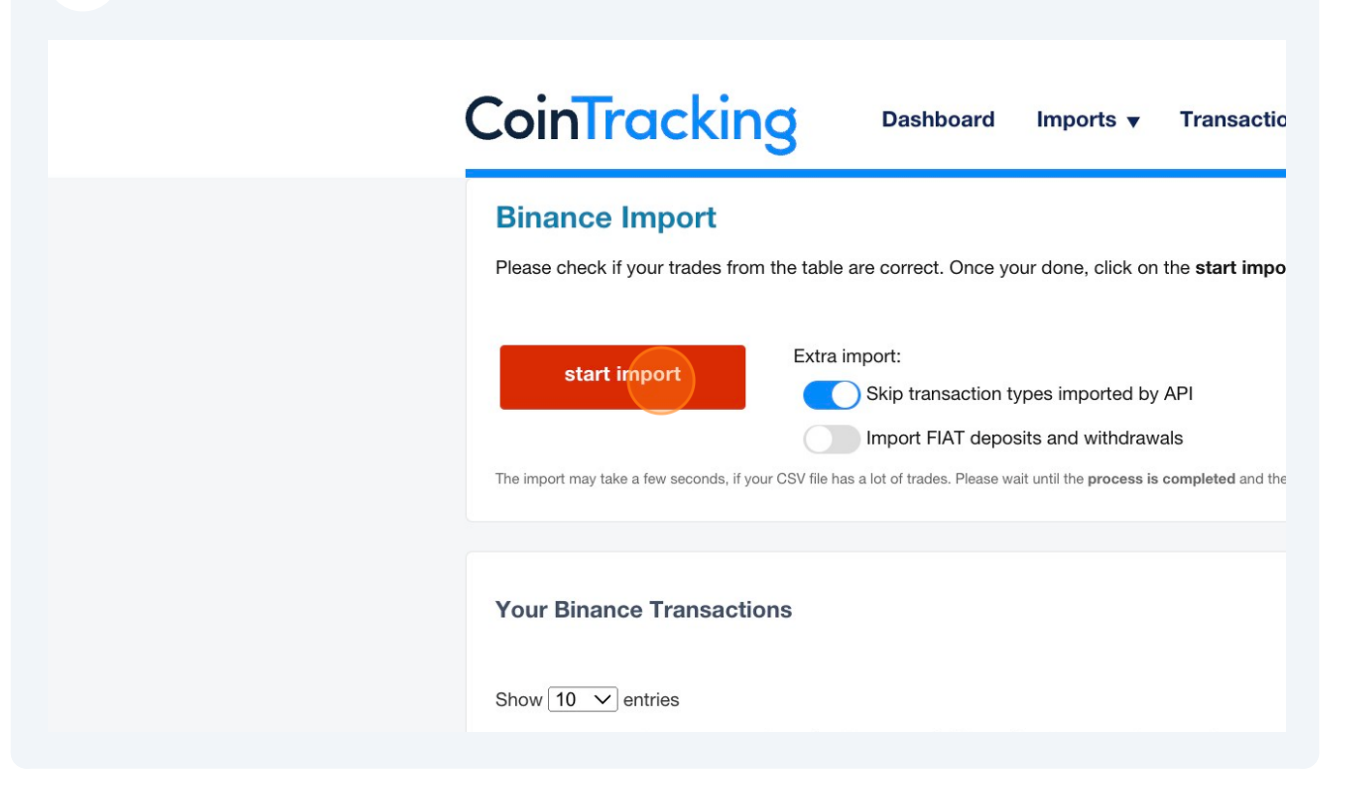